# アジア情報室の使い方(韓国・北朝鮮編)

## ②韓国・北朝鮮関連資料 の探し方と利用方法

KJ42

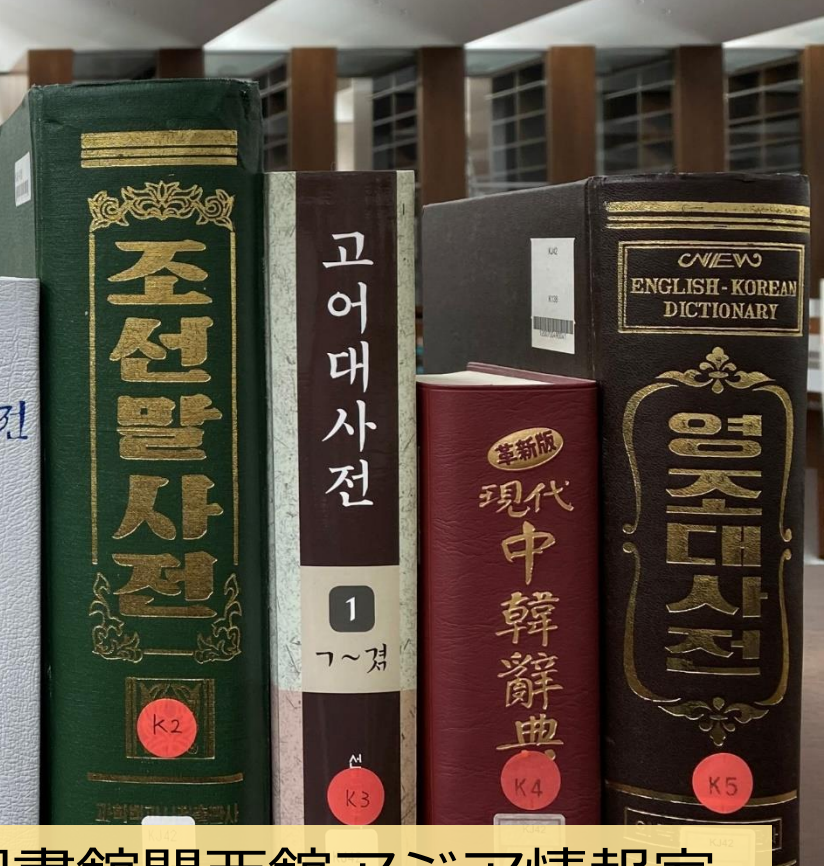

国立国会図書館関西館アジア情報室

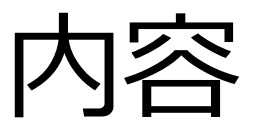

### ①アジア情報室について

### 国立国会図書館 遠隔利用と来館利用 利用者登録

### ②韓国・北朝鮮関連資料の探し方 NDLオンライン(検索、遠隔複写、デジタル化資料)

③韓国の電子ジャーナル

KISS、DBpia

④調査・研究のヒントになるツール 調べ方案内 AsiaLinks

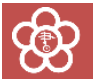

# ②韓国・北朝鮮関連資料の 探し方と利用方法

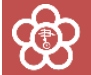

## 国立国会図書館オンライン

#### 国立国会図書館の所蔵資料を検索し、利用するためのシステム ※利用:閲覧(来館時)、遠隔複写、取寄せなど

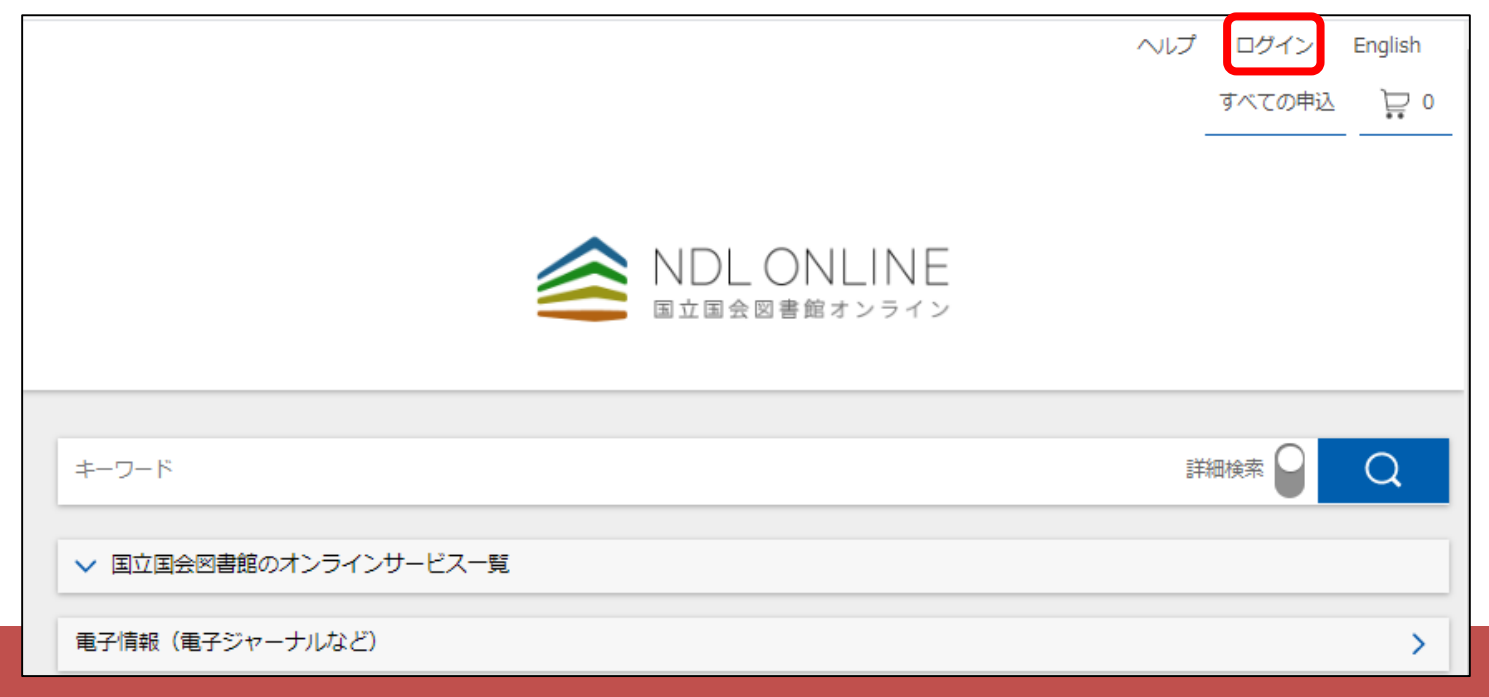

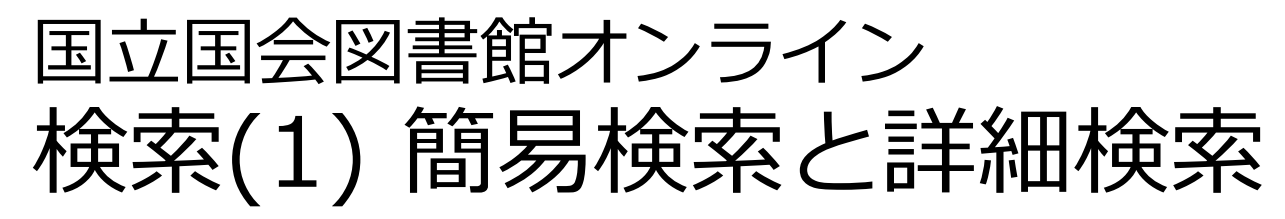

| NDLONLINE 国立国会図書館オンライン        |                        |                            |                 |                       |            | ・図書・雑誌・新聞など:<br>日本語・朝鮮語ともに検索可能<br>・雑誌記事:日本語雑誌のみ |  |  |  |
|-------------------------------|------------------------|----------------------------|-----------------|-----------------------|------------|-------------------------------------------------|--|--|--|
| キーワード<br>すべて 図書 #             | 维誌 雜誌記事 新聞             | 和古書・漢籍 地図                  | 3 電子資料 障害者向け    | 資料 その他 >              | 詳細検索 ● Q   | キーワード検索                                         |  |  |  |
| タイトル<br>著者・編者<br>件名           |                        | 出版者<br>                    |                 | 請求記号<br>出版年<br>各種番号 ∨ | 西暦 ~ 西曆    | 資料種別での絞り込み<br>*初期設定では全選択                        |  |  |  |
| 本文の言語コード<br>オンライン閲覧<br>データベース | :三<br>指定なし ∨<br>指定なし ∨ | 原文の言語コード<br>-<br>所蔵場所<br>- | …三<br>指定なし ~    | 国名コード<br>資料形態         | <br>指定なし 〜 | タイトル、著者名や本<br>文の言語等での検索                         |  |  |  |
|                               |                        | 検索対象から除く                   | □ 雑誌等の巻号 □ 雑誌等の | 記事                    | 」項目間OR検索   | * 雑誌・新聞の検索で  <br>  は出版年を入力しない                   |  |  |  |

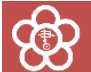

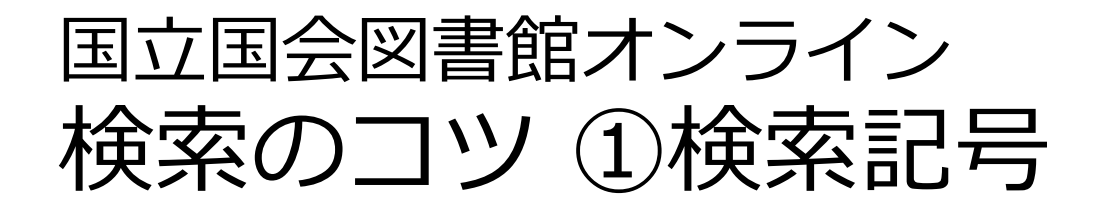

#### 「/」(全角)を入力語の前後につける 例)タイトル「/朝鮮/」で検索→「朝鮮」という タイトルの資料だけを検索。

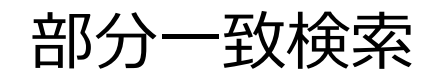

完全一致検索

「\*」を文字の代わりとして使う 例) ND2\* → ND2、ND21、ND216 などを検索。

フレーズ検索

「"」で挟むと、スペースを含む検索ができる 例)「"journal of korea"」で検索→「journal of korea」を含む資料を検索。

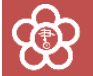

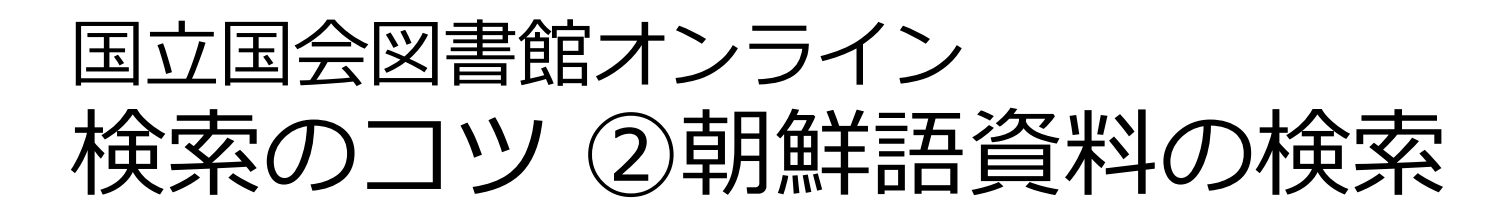

#### 1. ハングルと漢字の両方で検索

「조선」と「朝鮮」、「언어」と「言語」など、 漢字語はハングル・漢字の両方で検索する

#### 2. 言語を指定した検索

本文の言語コード KOR :≡

「本文の言語コード」で KOR (韓国語;朝鮮語) と 指定すると、朝鮮語資料(及び朝鮮語併記資料)の みを検索できる

#### 3. 出版国を指定した検索

国名コード KP :Ξ

「国名コード」で KR (大韓民国) や KP (朝鮮民主 主義人民共和国)を入力すると、それぞれの国で出 版された資料のみを検索できる

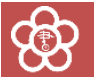

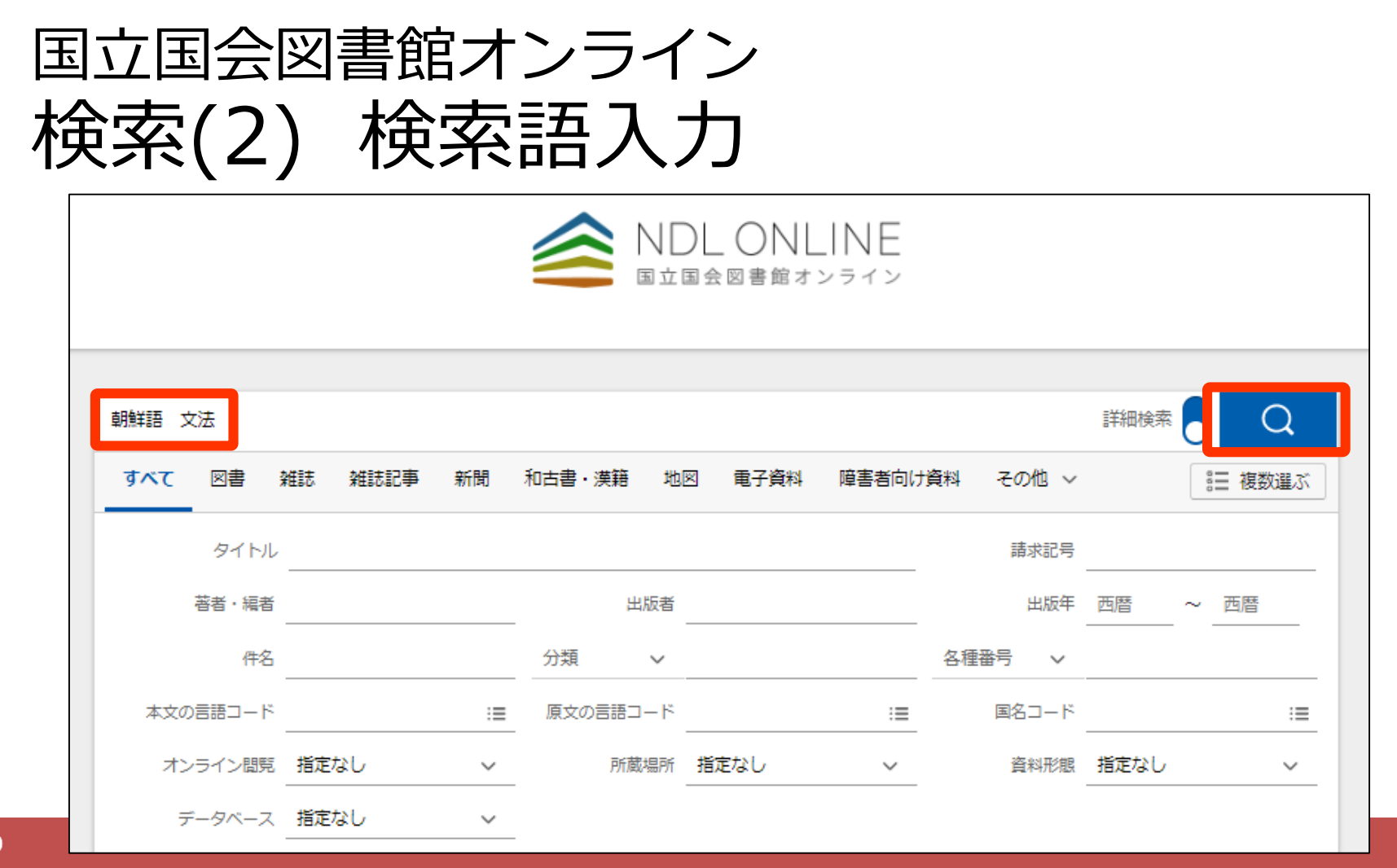

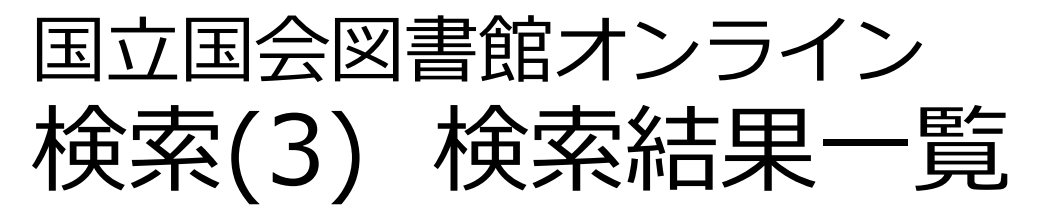

|              | 朝鮮語文法                 |                   |                                                                                                    | 詳細検索                                                                                    |   |
|--------------|-----------------------|-------------------|----------------------------------------------------------------------------------------------------|-----------------------------------------------------------------------------------------|---|
|              | 検索結果を絞り込む             | 9                 | 検索結果 181 件中 1-20 件を表示                                                                                                    |                                                                                         |   |
|              | へ オンライン閲覧             | Ξ                 | <b>( 1</b> 2 3 4                                                                                                    | 5 6 10 >                                                                                |   |
|              | オンライン閲覧可<br>インターネット公開 | 58<br>7           | □ すべて選択 マイリストに保存 ∨ 実行 2                                                                                                    | 20件ずつ表示 -                                                                               |   |
|              | 館内限定<br>館内限定(図書館送信)   | 51<br>38          | □ □ □ □ □ □ □ □ □ □ □ □ □ □ □ □ □ □ □                                                                                                    | p2)第三章 ☆ 18 (0009.ip ・・・・・・・・・・・・・・・・・・・・・・・・・・・・・・・・・・・・                               | 料 |
|              | オンライン閲覧不可             | 143               | 2)第一節 體言二 二 / 8 (0009.jp2)第二節 語幹                                                                                                    | 国立国会図書版内図書へのリング                                                                         | 7 |
| 突糸結え<br>交り込∂ |                       | (-))<br>160<br>22 | 図書 金礼坤 著. 朝鮮青年社, 1965 <829.1-Ki228t><br>(0005.jp2)はじめに / (0004.jp2)第1部 / (0007.jp2)1) 朝鮮<br>p8 (0011.jp2)3) 感謝 / / p140 (0077.jp2)三) つづり方と | Eについて / p2 (0008.jp2)2) あいさつ /     国立国会図書館内/図書館送信     読み方 / p174 (0094.jp2)II 交法 / p193 |   |
|              | 雜誌<br>博士論文            | 17<br>2           | (UIU3.]p2)-) 用言 / p193 (UIU3.]p2)1) 終結形 /<br>朝鮮文朝鮮語講義錄 [影印] (일제 강점기 조선어 장려 :                                                               | 정책 ; 7-9) 開西                                                                            |   |
|              | 電子書籍・電子雑誌             | 1                 | 図督 朝鮮語研究會 褐, 어새は 符음, 亦樂, 2004.7 <k143-k13<br>上 <mark>朝鮮語</mark>會話 田中徳太郎著 <mark>朝鮮語</mark>發音及<mark>文法</mark> 李完應著 中:</k143-k13<br>          | 4><br>普通學校                                                                              |   |

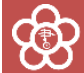

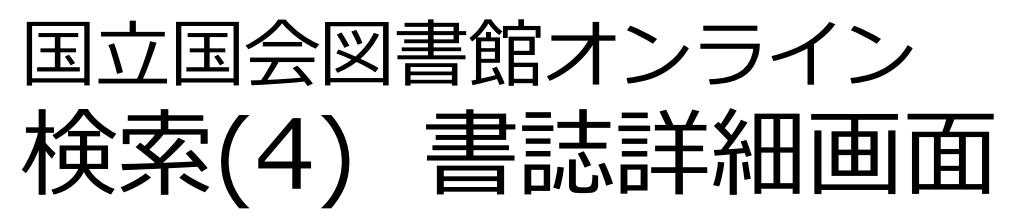

|                                                 | 朝鮮文朝鮮語講義錄 [影印] (일제 강점기 조선어                                | 장려 정책 ; <b>7-9)</b>  | URL 🖸 🛓 ★        |  |  |
|-------------------------------------------------|-----------------------------------------------------------|----------------------|------------------|--|--|
|                                                 | 図書<br>朝鮮語研究會 編, 허재영 엮음<br>亦樂, 2004.7<br>□ 冊子体 ; 3冊 ; 24cm |                      | [複写用]記事掲載箇所調査    |  |  |
| 請求記号<br>KJ43-K134<br>国立国会図書館書誌ID<br>a1000019530 | ①利用したい資料を選択し、                                             | ②利用した<br>へ入れる        | ,たいサービスのカート<br>, |  |  |
|                                                 | すべての年 ~                                                   | すべての巻 🗸 すべての所蔵館 🗸 絞込 |                  |  |  |
| 上<br>来館複写:即日後日                                  | 関西館:アジア書庫                                                 | 1200500191730<br>>   | 遠隔複写 异<br>閲覧予約 异 |  |  |
| 中<br>来館複写: 即日 後日                                | 関西館:アジア書庫                                                 | 1200500191743        |                  |  |  |
| - CD                                            |                                                           |                      | 10               |  |  |

# 国立国会図書館オンライン遠隔複写の申込み

|                  | <b>復写箇所の入力</b> ⑦                                                         | $\otimes$    |  |  |  |  |
|------------------|--------------------------------------------------------------------------|--------------|--|--|--|--|
|                  | く 箇所1 >                                                                  | + 別の箇所も入力    |  |  |  |  |
|                  | タイトル 朝鮮文朝鮮語講義録 [影印]<br>巻号年月日等 上                                          |              |  |  |  |  |
| 蔵館~ 絞込 閲覧 注      | 記事·論文名 朝鮮語会話 遼文                                                          |              |  |  |  |  |
| 500191730 遠隔複写 📄 | 著者名                                                                      |              |  |  |  |  |
| → 閲覧予約           | 巻号、ページ 9-31                                                              |              |  |  |  |  |
| 0500191743       | 備考 (その他の指定)                                                              |              |  |  |  |  |
| >                | 表紙         目次         奥           カラーページはカラー複写         文字、写真が不鮮明になることを了承 | ţ            |  |  |  |  |
|                  | 這隔複写ご利用上の注意事項<br>○ 遠隔複写サービスを利用する方は、申込前に「遠隔複写サービス」のページでサービス内容をご確認ください。    |              |  |  |  |  |
|                  |                                                                          | 、彼正するフレナズキャオ |  |  |  |  |

# 国立国会図書館オンライン遠隔複写の申込み

| 🚔 NDL ONLINE                                                                                                    | ヘルプ                                                                                                    | マイリスト        | 利用者            | 青報              | ログアウト | English | 館外     | 利用     |
|----------------------------------------------------------------------------------------------------|----------------------------------------------------------------------------------------------------|--------------|----------------|-----------------|-------|---------|--------|--------|
|                                                                                                    |                                                                                                    |              | 遠隔複写           | ∑ 0             | 0 🛇   | ₫ 0     | すべての申込 | : ظَر  |
| ▶<br>● 申込カート<br>閲覧申込                                                                                                    |                                                                                                    |              |                |                 |       |         | љ.     | ≻ 28 件 |
| ABHATA                                                                                                    |                                                                                                    |              |                |                 | Г     | 申込手続に   | 進む     | >      |
| <ul> <li>朝鮮文朝鮮語講義錄 [影印] (일제 중 정책 ; 7-9) 上</li> <li>図書 朝鮮語研究會 編, 허재영 엮음. 亦集 4&gt;</li> <li>記事・論文名: 朝鮮語会話 塔号、ページ: 9-31</li> </ul> | 강점기 조선어<br>*, 2004.7 <kj4<br>諺文</kj4<br>                                                                                               | 장려<br>43-K13 | 120050<br>複写箇所 | 0019173<br>所の変更 | 30    | 申込カート   | から削除   | 面      |
| <ul> <li>✓ 三 言語接触と中国朝鮮語の成立</li> <li>図書 宮下尚子 著. 九州大学出版会, 2003</li> <li>記事・論文名: 目次</li> </ul>                                     | 7.1 <kj43-h2(< td=""><td>5&gt;</td><td>120070<br/>複写箇所</td><td>0025351<br/>所の変更</td><td>14</td><td></td><td></td><td></td></kj43-h2(<> | 5>           | 120070<br>複写箇所 | 0025351<br>所の変更 | 14    |         |        |        |

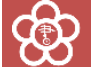

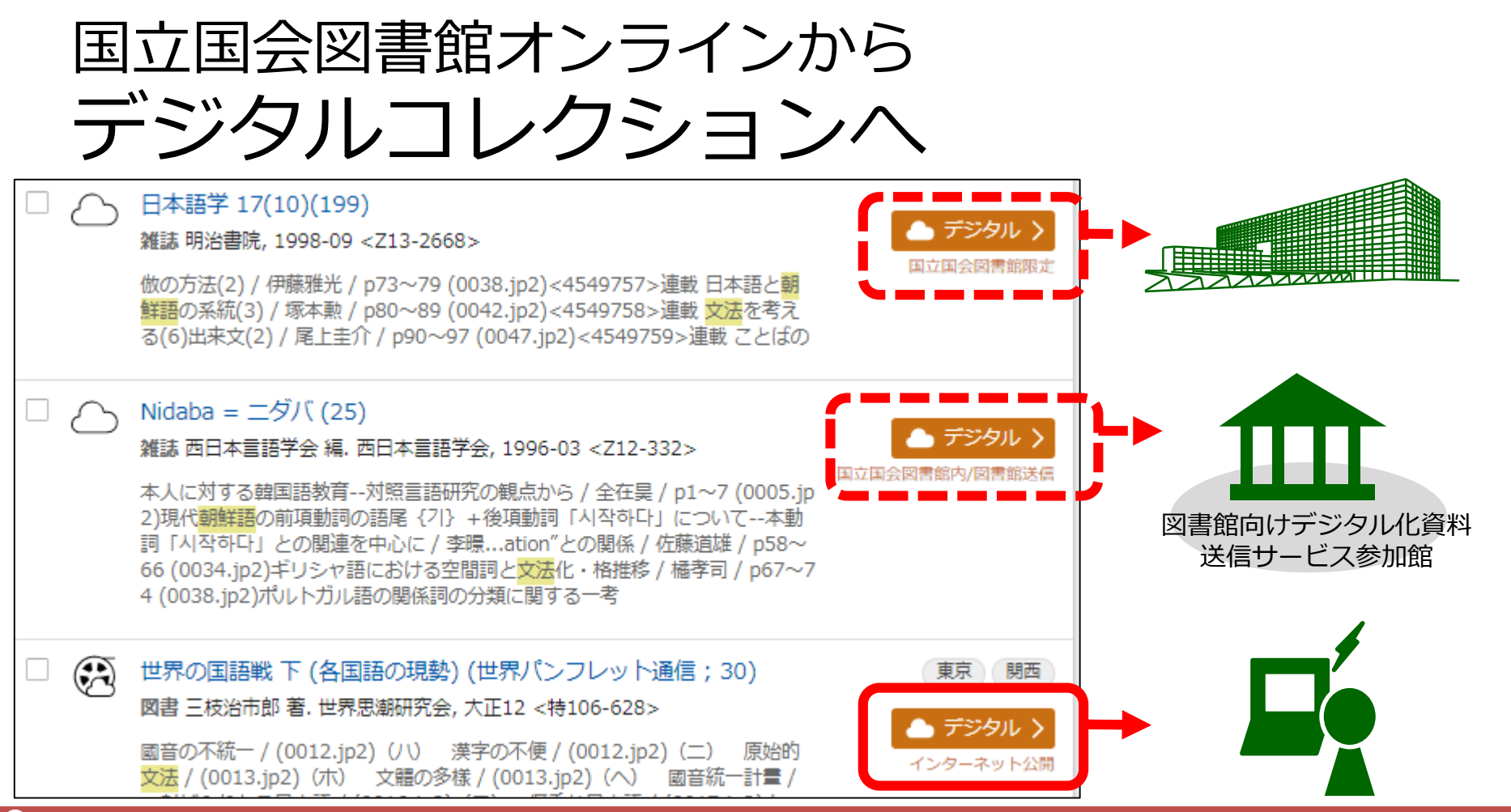

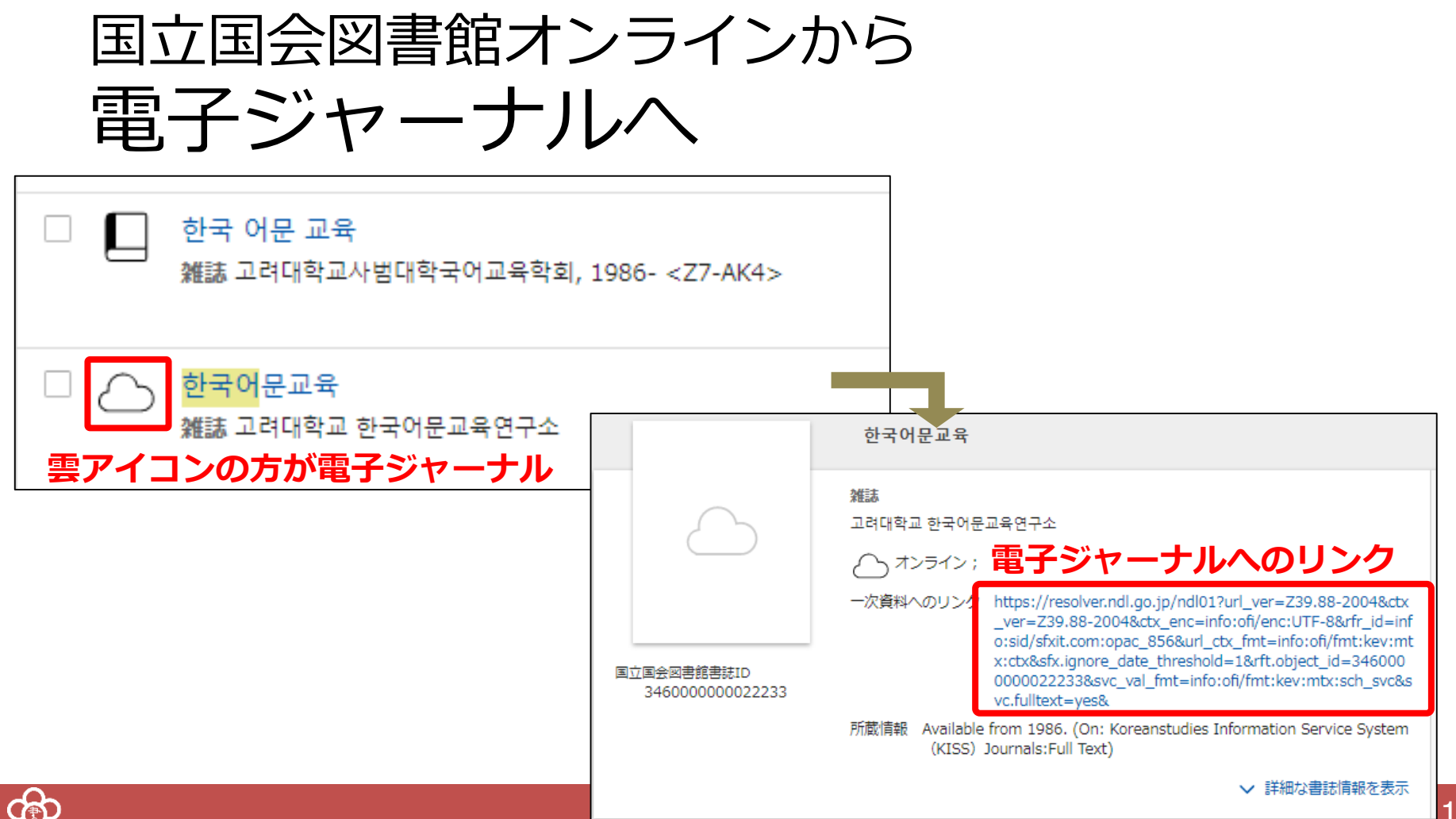

まとめ

### ・NDLオンラインの検索:

※検索記号や言語・出版国の指定などを活用して、便利に検索 ※朝鮮語資料は漢字とハングルの両方で検索することをお忘れなく!

### ・遠隔複写の申込み:

※カートに入れただけではダメ。その後の手続きもお忘れなく!

## ・**デジタルコレクションや電子ジャーナル**も、 NDLオンラインでまとめて検索

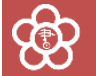

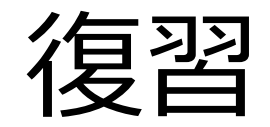

### ・NDLオンラインで朝鮮語の図書を検索する

### ・「遠隔複写」カートに入れてみる

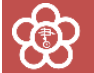

### アジアに関する調査・研究の相談は、

# **13**0774-98-1390 アジア情報室直通

### または

# お近くの図書館へ ③につづく

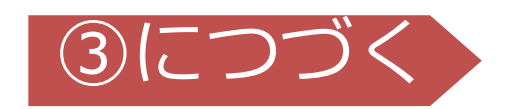

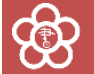